## ゆうちょ銀行口座登録の流れ

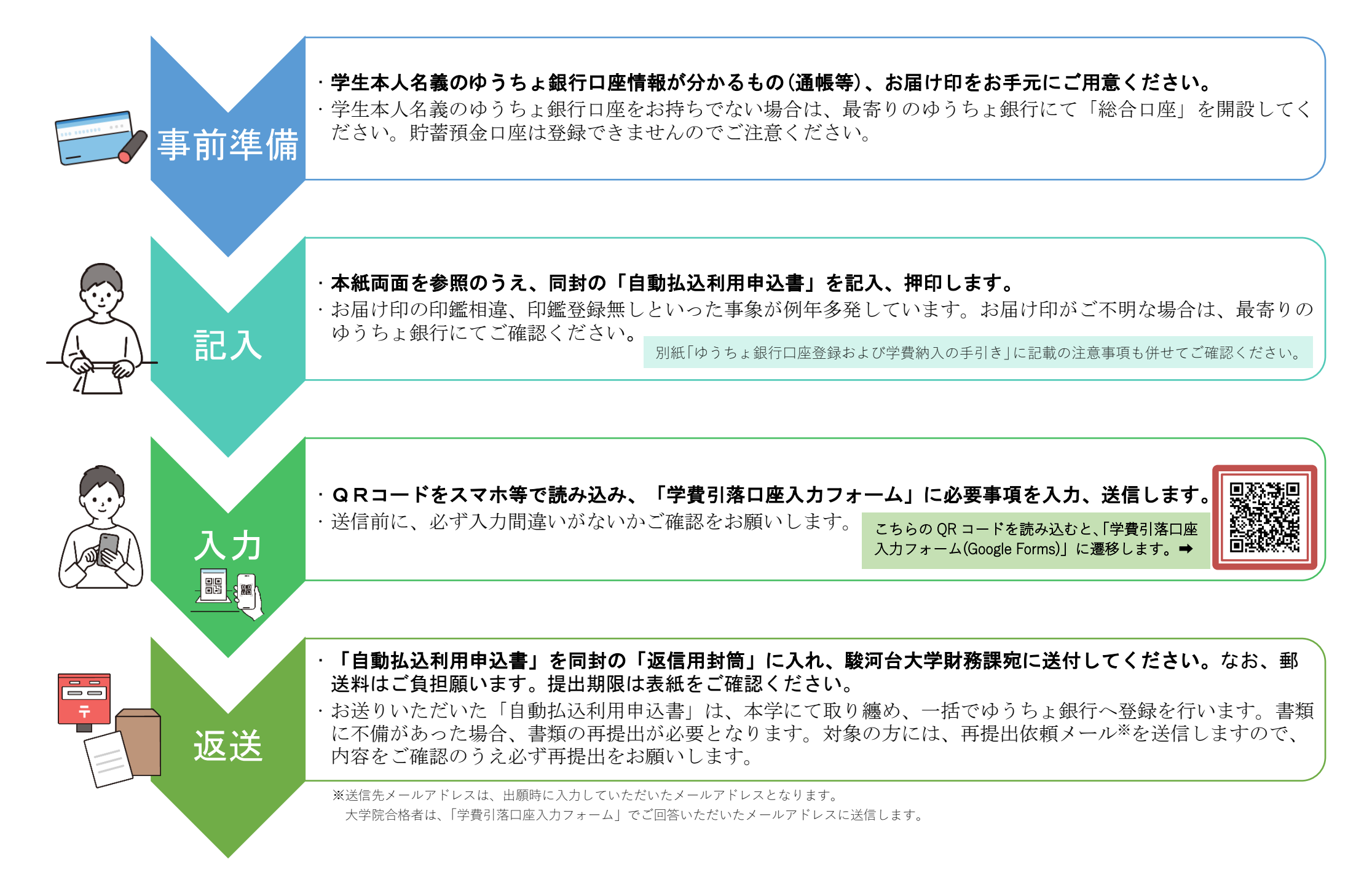

## 自動払込利用申込書 (駿河台大学 学費等納付金) 記入例

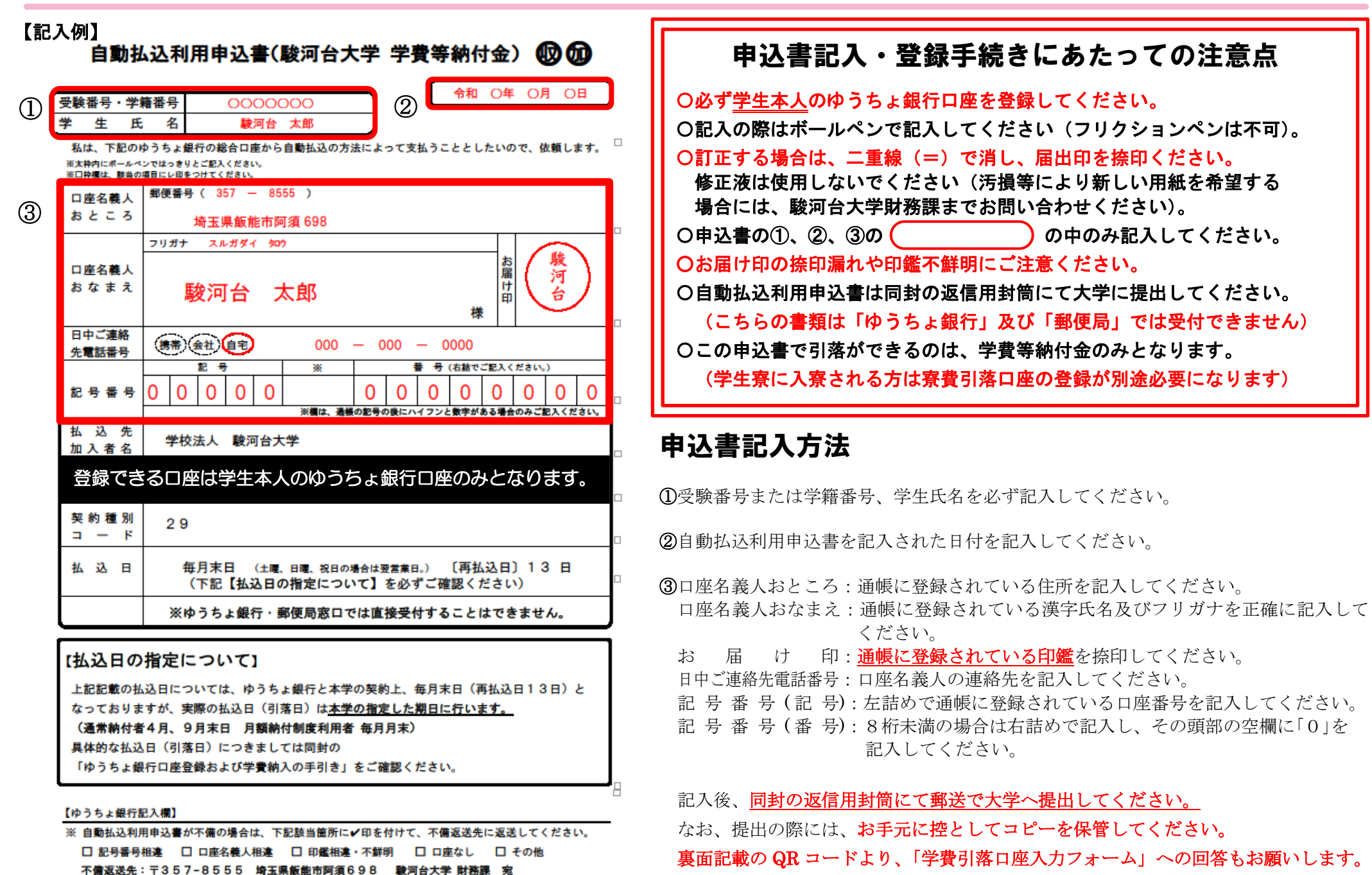

お問い合わせ先: 駿河台大学財務課 1m042-972-1191